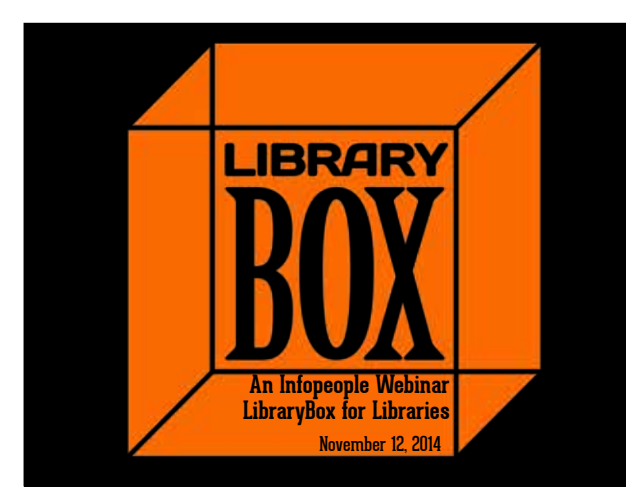

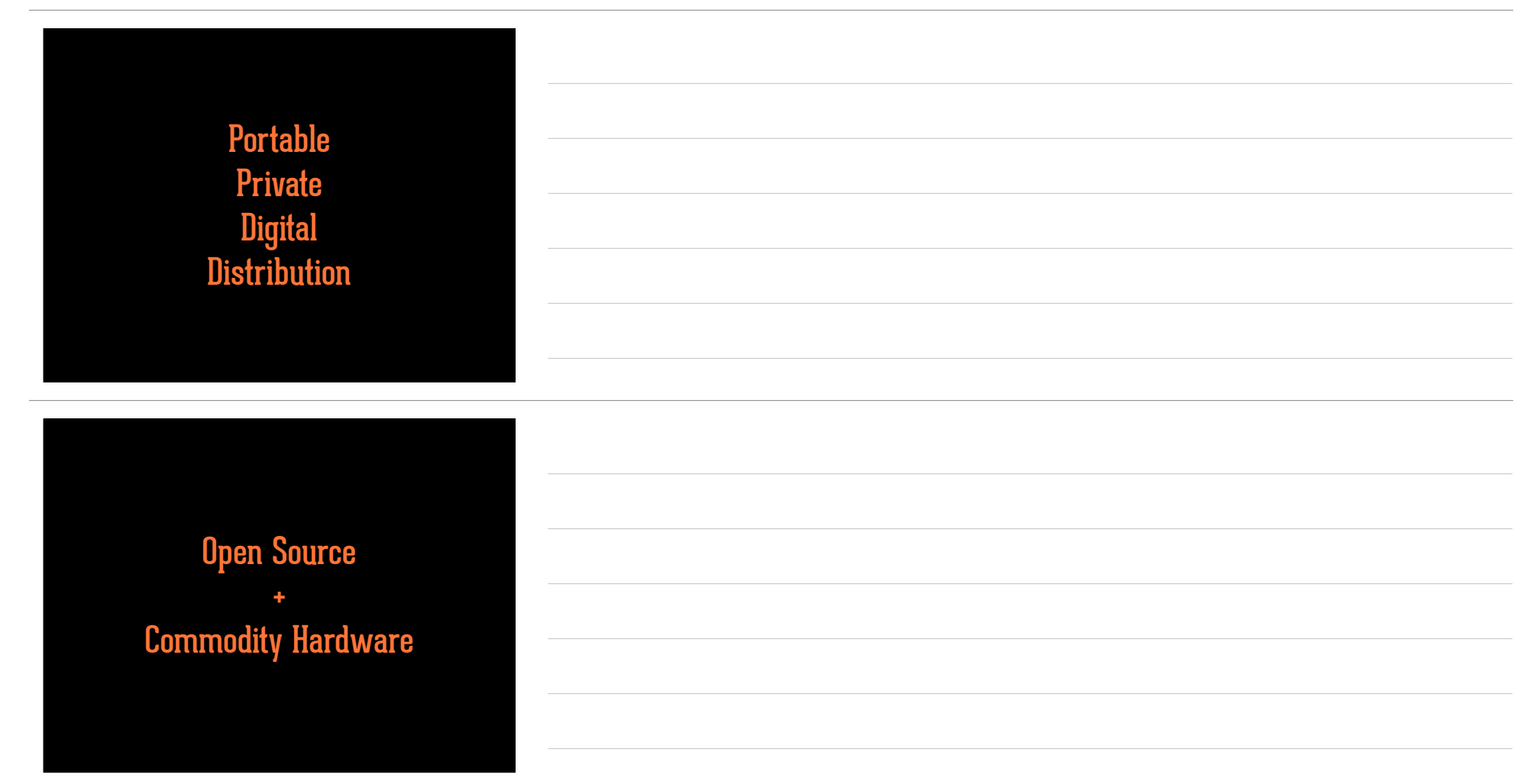

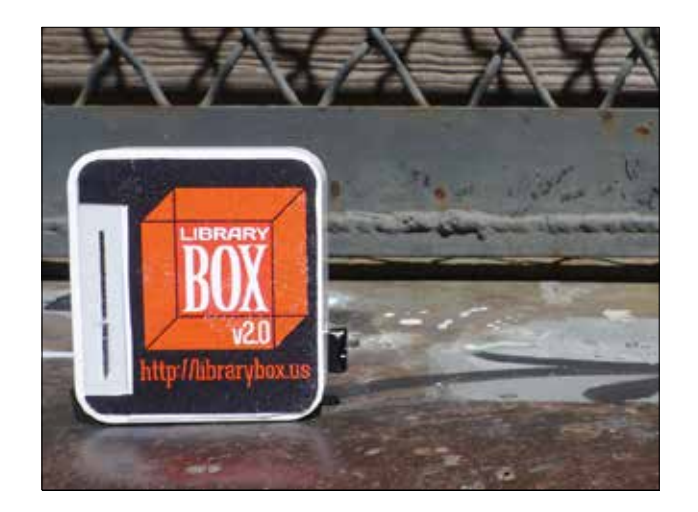

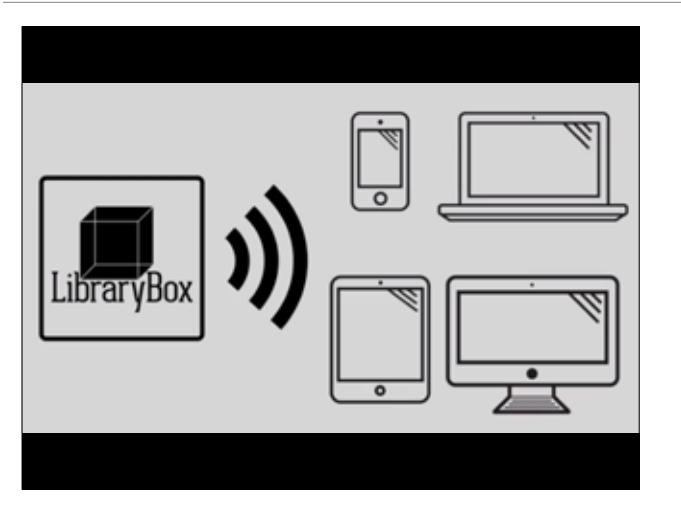

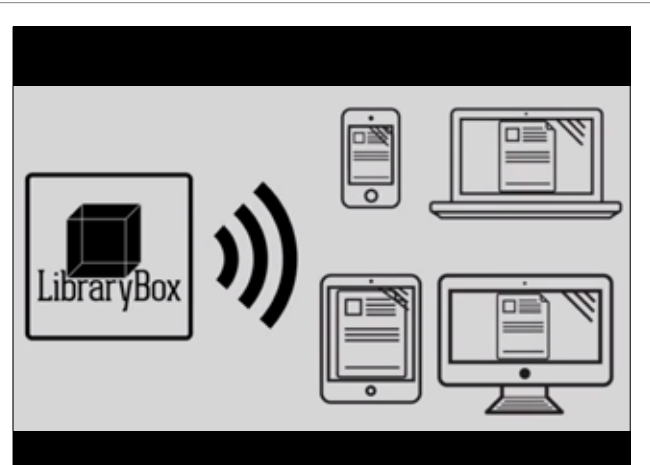

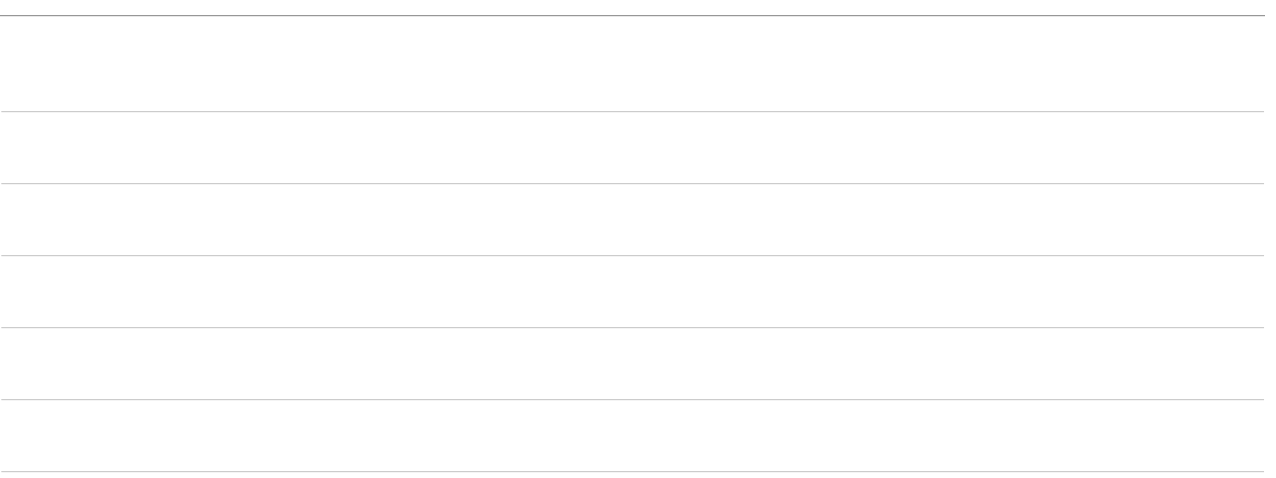

| Uiotory       |  |
|---------------|--|
| nistoi y      |  |
|               |  |
|               |  |
|               |  |
|               |  |
|               |  |
| LibrarvBox v1 |  |
|               |  |
|               |  |
|               |  |

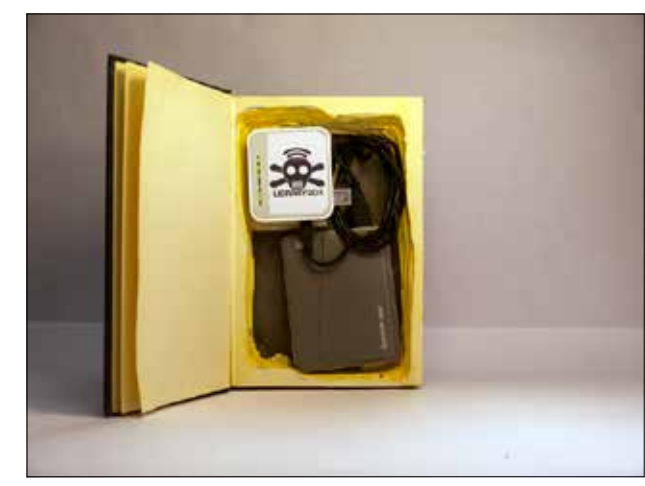

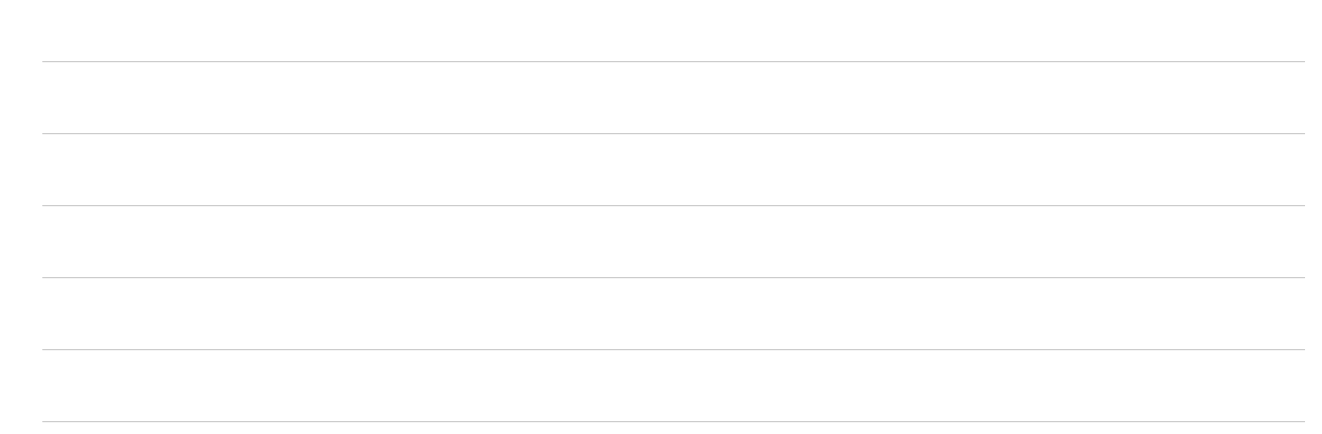

## LibraryBox v1.5

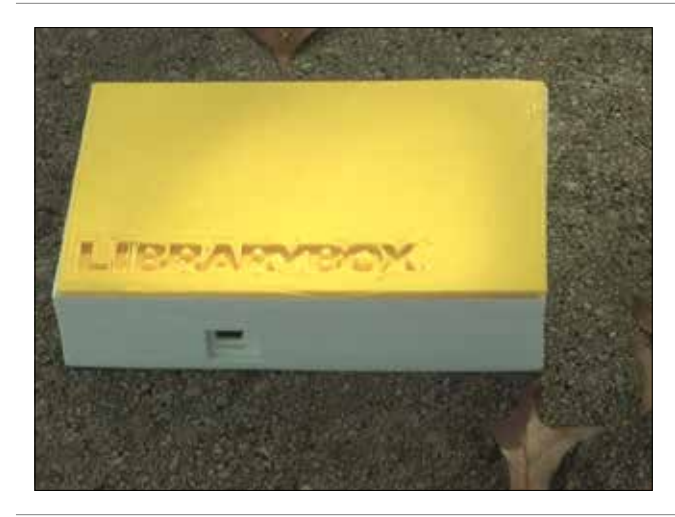

## Building a LibraryBox v1.5

- Flash MR3020 with OpenWRT
- Install Piratebox 0.3.2
- ✤ Run LibraryBox install from USB drive

## LibraryBox v2.0

### ✤ Statistics

- ✤ Even easier installation
- ✤ More responsive/mobile friendly
- ✤ Easily customized landing page
- ✤ More hardware choices
- ✤ Alternative power

# KICKSTARTER

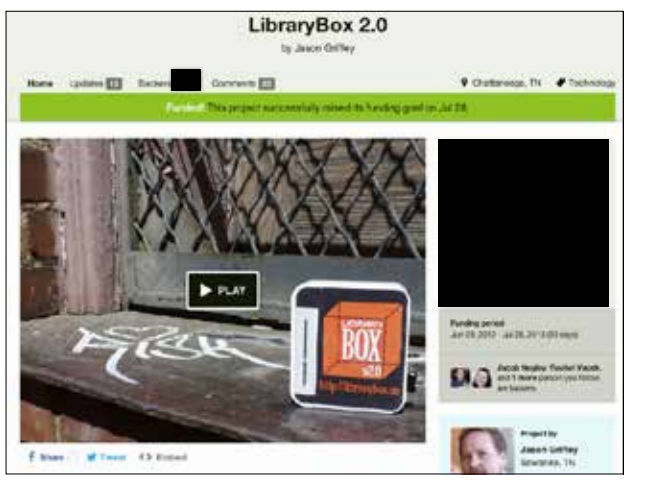

| • Tankanan       |  |
|------------------|--|
|                  |  |
|                  |  |
|                  |  |
| ingen            |  |
| r yyu fattar     |  |
| dilley<br>6, 795 |  |

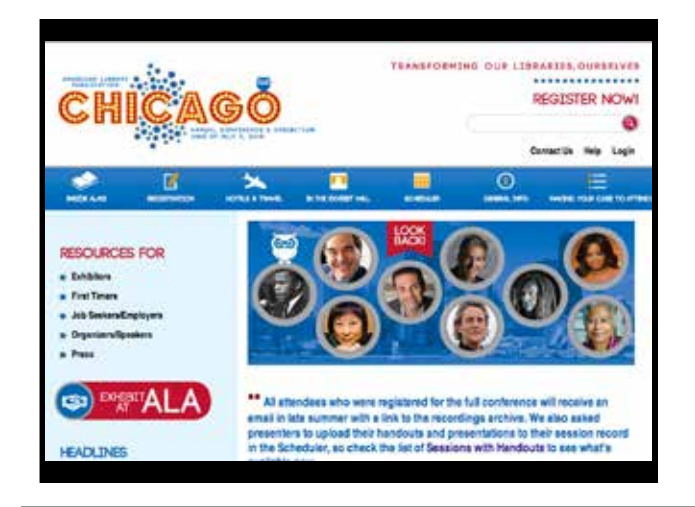

| 1.00<br>1.00 | 1210  |
|--------------|-------|
|              |       |
|              | Gase  |
| t.mp         |       |
| 5.13B        | 742%  |
| h.000        | 30076 |
|              | 1225  |

| 1 (2006)<br>200<br>201<br>201<br>201<br>201<br>202<br>203<br>205<br>205 |                                                                                                    |   | 1.7609  |
|-------------------------------------------------------------------------|----------------------------------------------------------------------------------------------------|---|---------|
| 00 - 205<br>00 - 205                                                    | no los los los los los los los los los lo                                                                                                    |   | Course. |
| 100-<br>100-<br>100-<br>100-<br>100-                                    | na hors<br>na hors<br>na hor |   |         |
| 00 50%                                                                  | m sos<br>m sos                                                                                                    |   | 742%    |
| m                                                                       | 10<br>10<br>1                                                                                                    |   | 1000    |
|                                                                         |                                                                                                    |   |         |
|                                                                         | -                                                                                                    |   | 2554    |
| 7                                                                       | The second second secon                                                                                                    | 1 |         |

| Funding progress                                                                                                    |        |
|----------------------------------------------------------------------------------------------------|--------|
|                                                                                                    | Units  |
|                                                                                                    |        |
|                                                                                                    | Aller- |
| 101.00                                                                                                    | Ann    |
|                                                                                                    |        |
| 11.00                                                                                                    |        |
|                                                                                                    | 25     |
| um_                                                                                                    |        |
| The second second secon | 971    |
|                                                                                                    |        |
|                                                                                                    |        |
|                                                                                                    |        |
|                                                                                                    |        |
|                                                                                                    |        |

| Funding progress                                   |               |
|----------------------------------------------------|---------------|
| 00                                                 | 1210          |
| Adv. taas                                          | Ges           |
| lant and                                           | in the second |
| 15.00                                              |               |
| ent.200                                            | 3375          |
| 11 JUN /                                           | 2024          |
| THE REPORT OF THE AREA AND AND AND AND AND AND AND | 194           |
|                                                    |               |

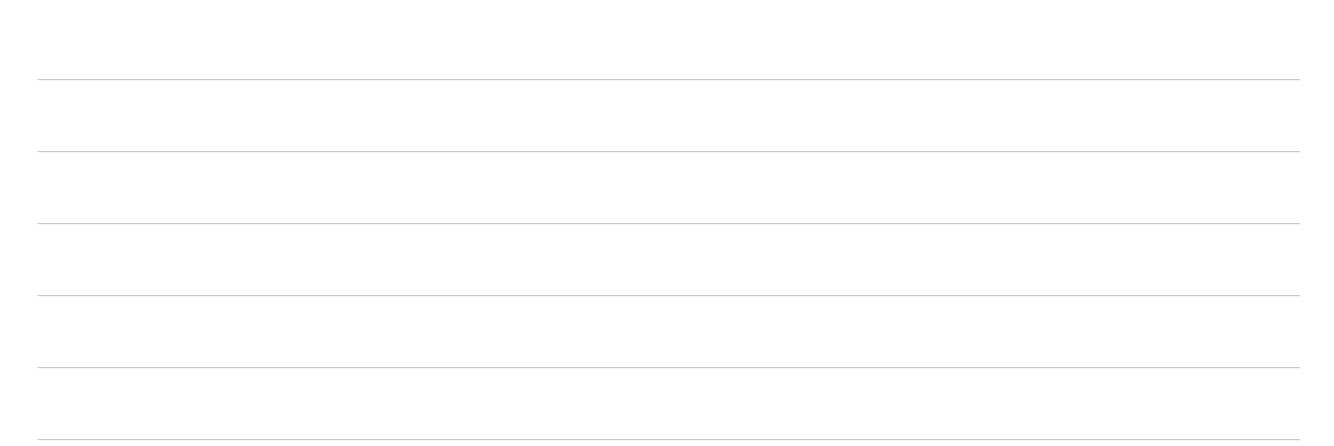

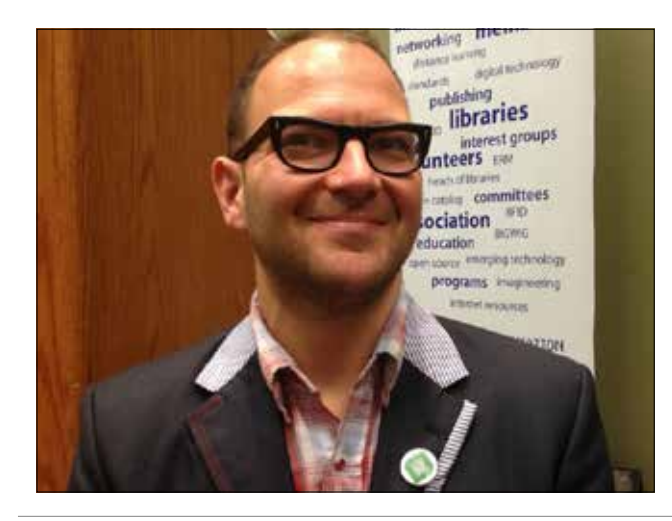

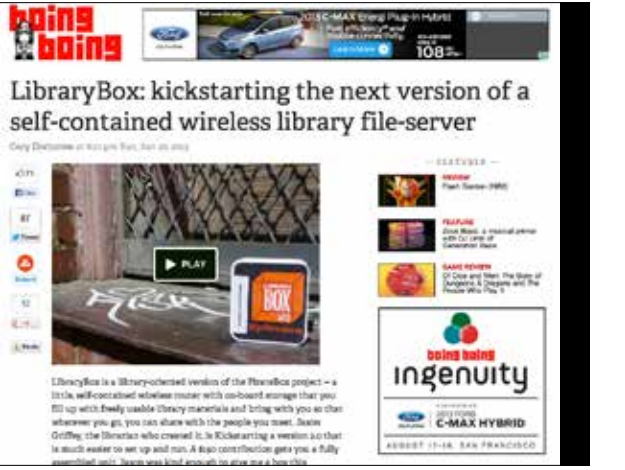

.

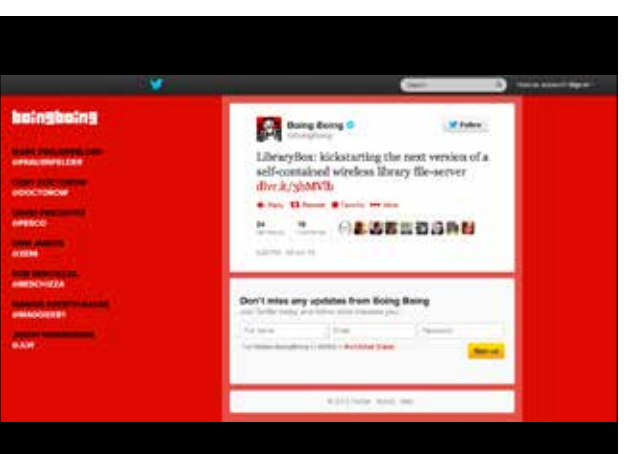

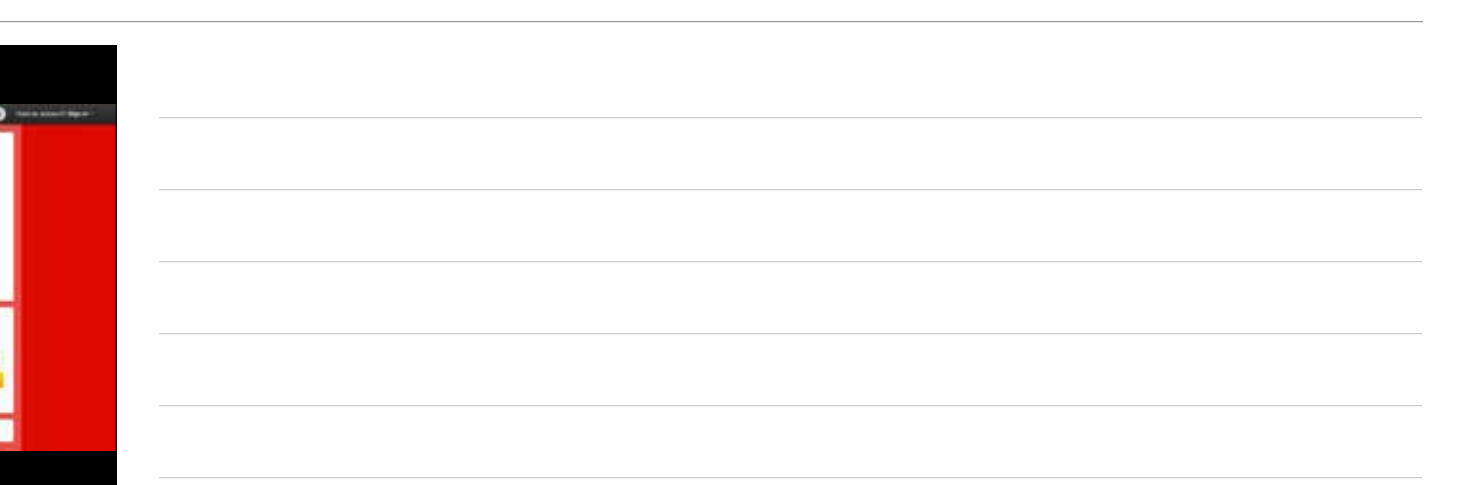

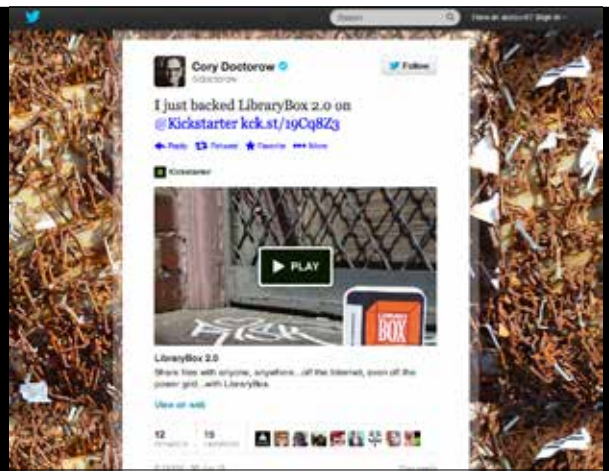

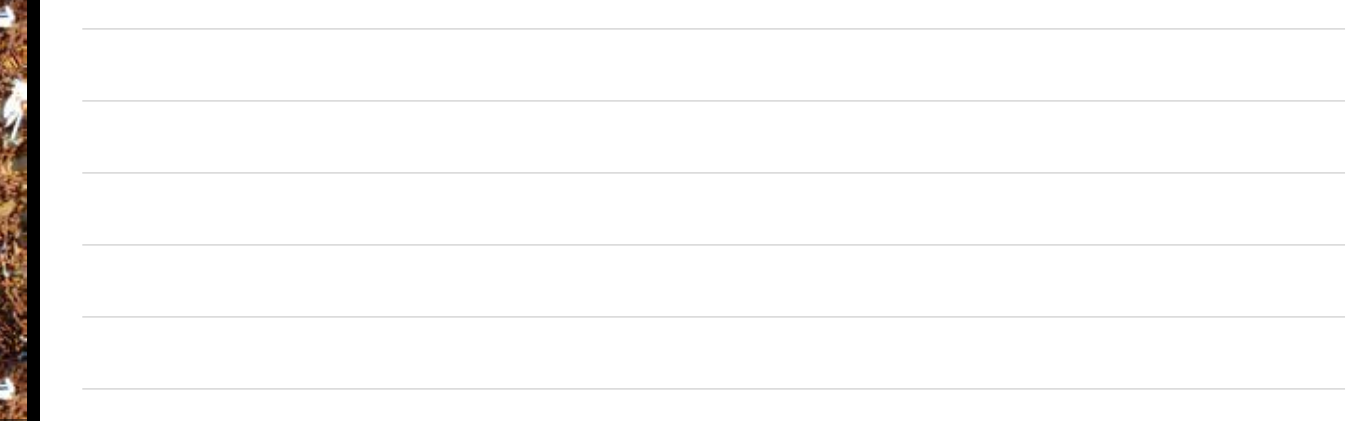

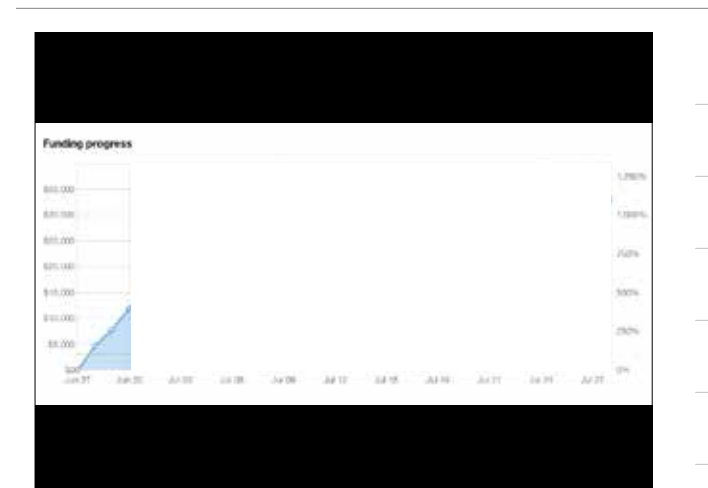

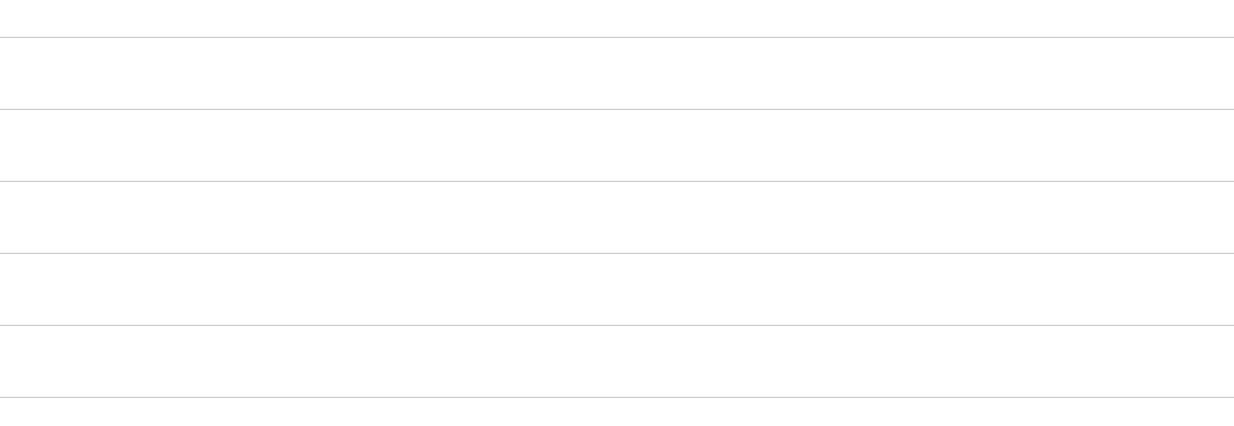

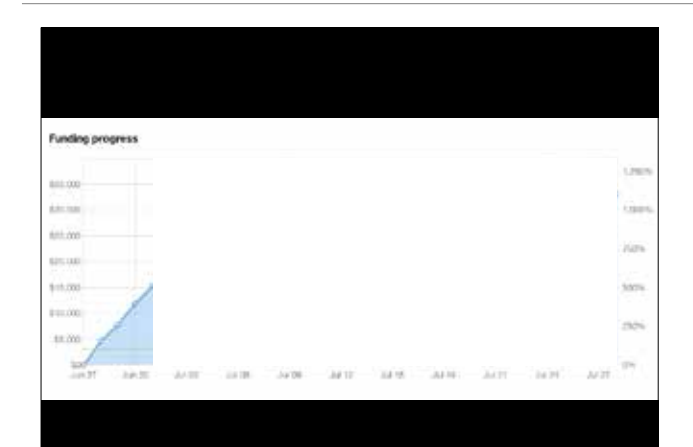

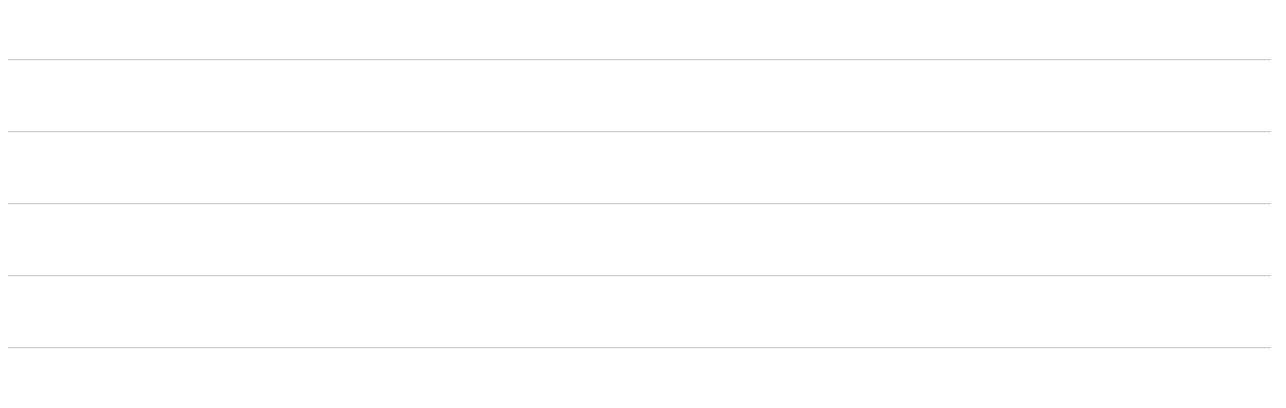

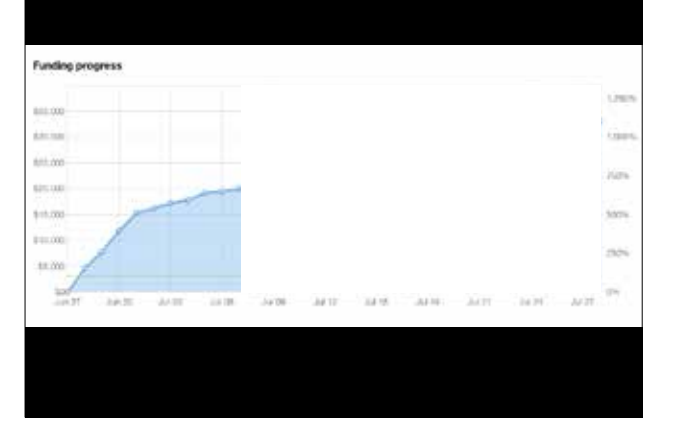

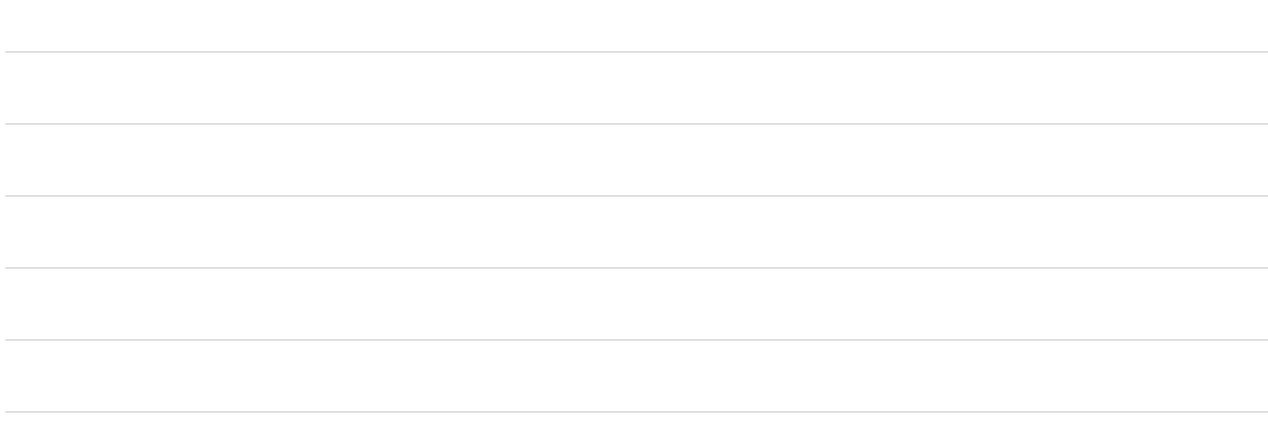

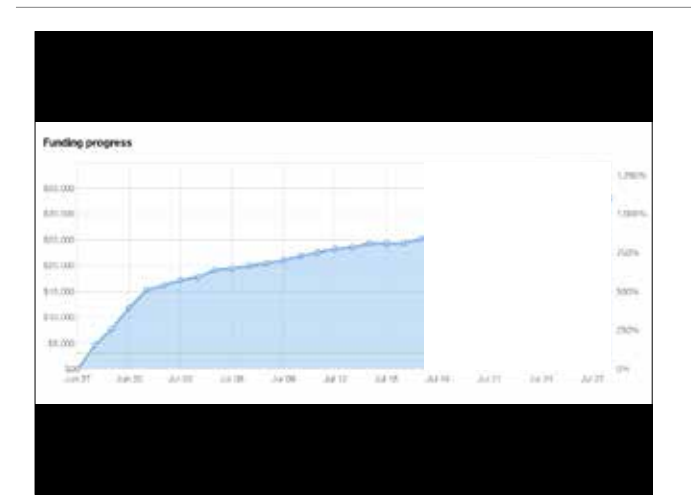

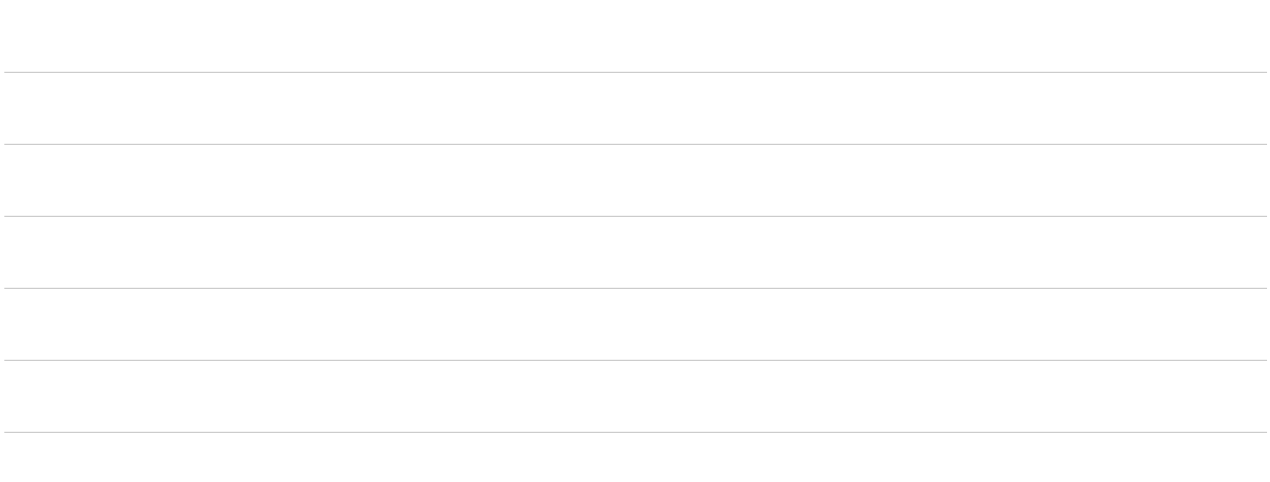

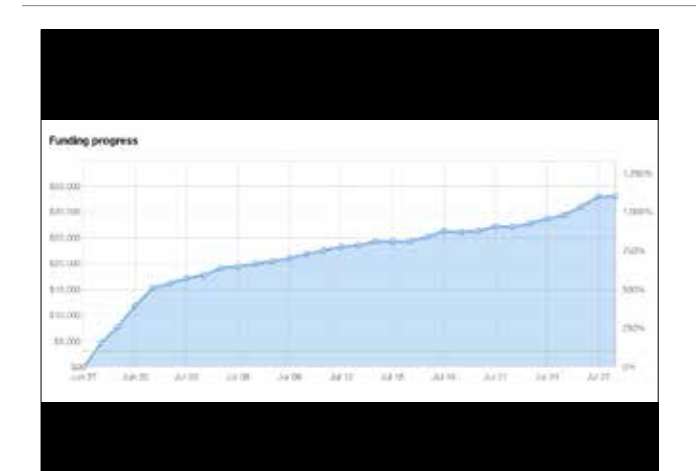

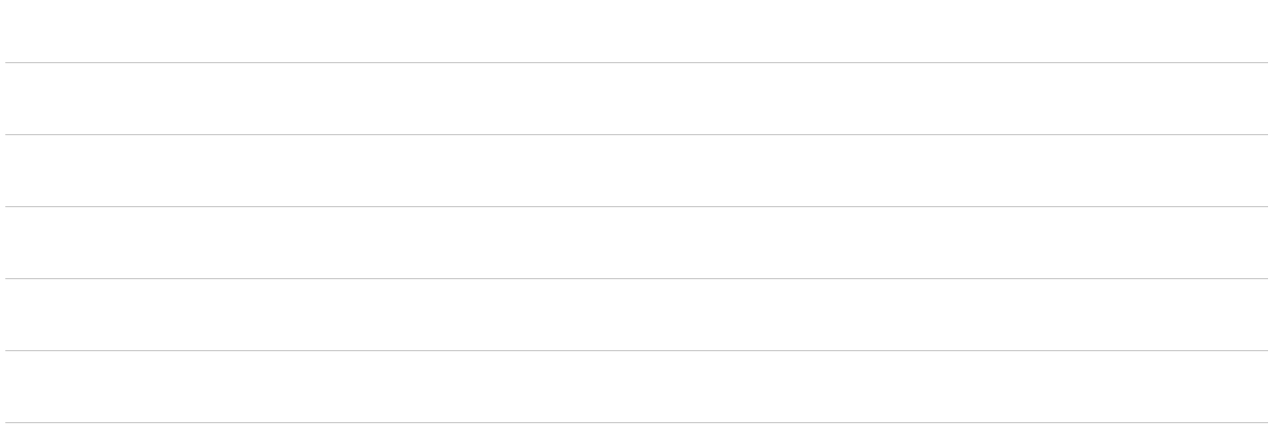

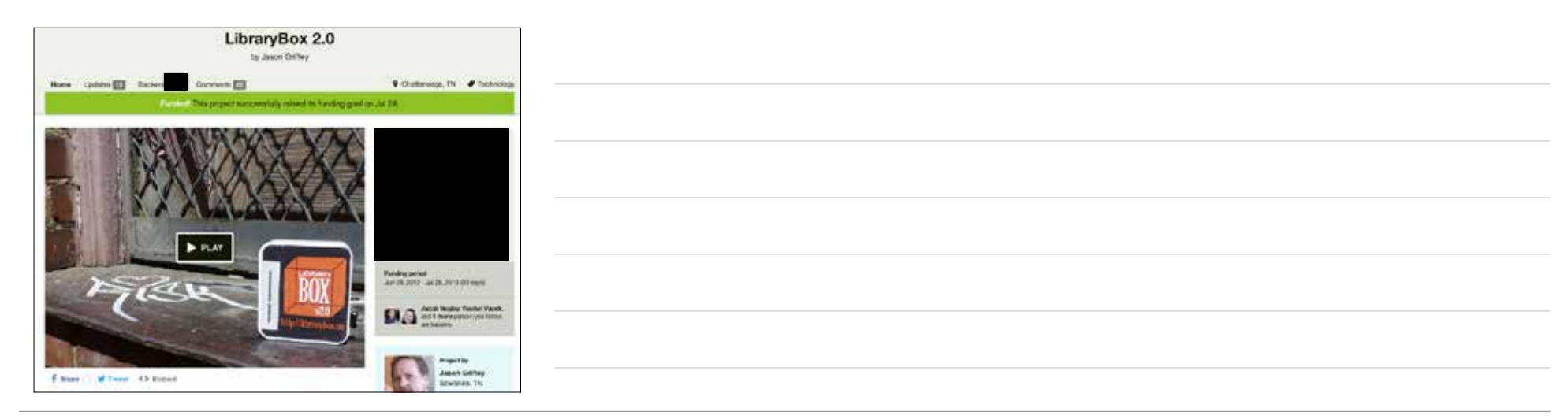

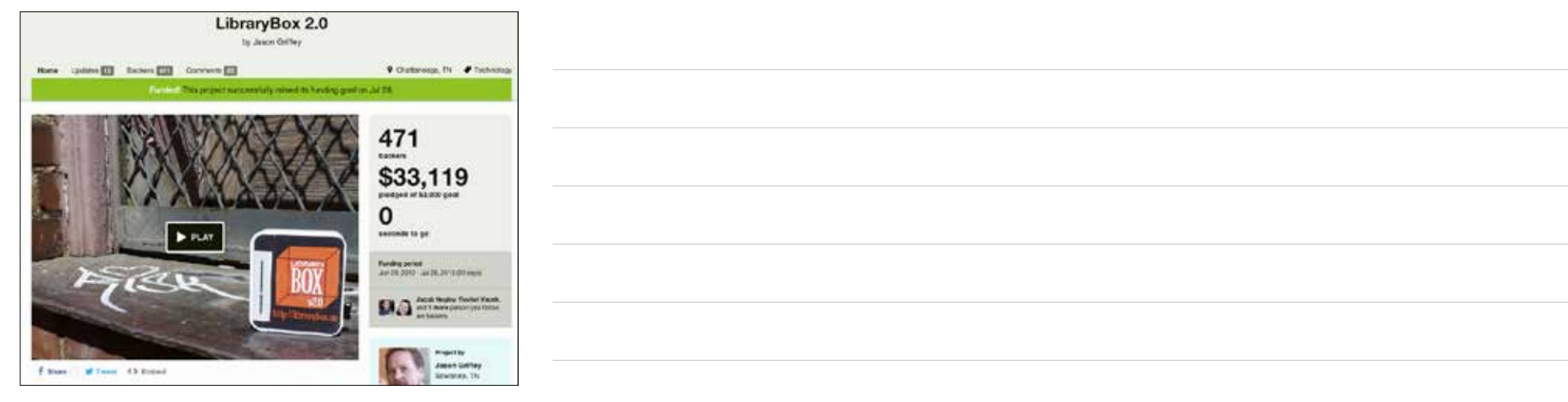

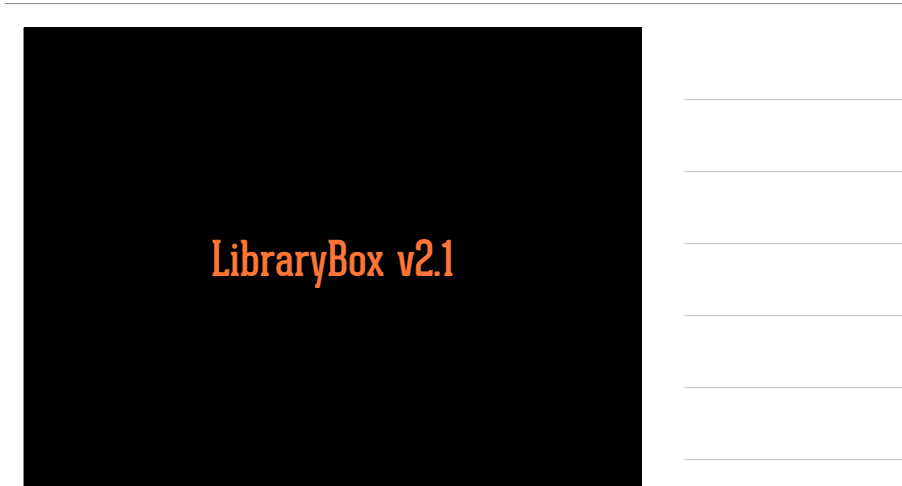

# Kright Foundation

Localization/Internationalization Open Hardware Server-Side Media Rendering

English French Swahili Swedish Spanish Norwegian Korean German Italian Portuguese

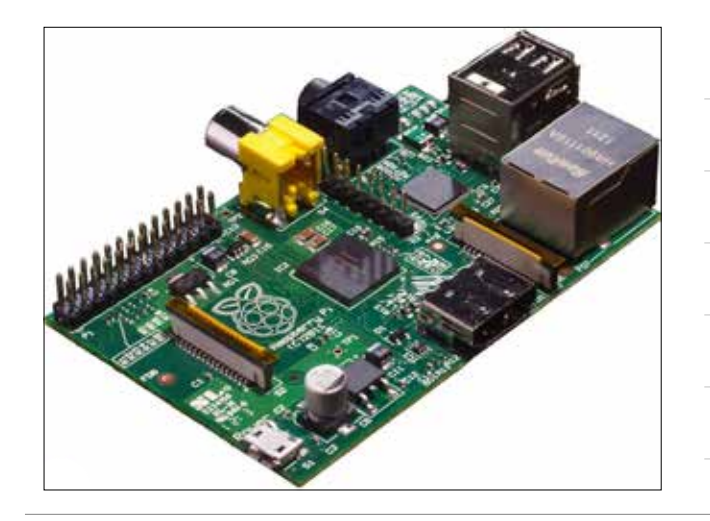

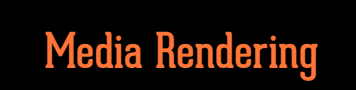

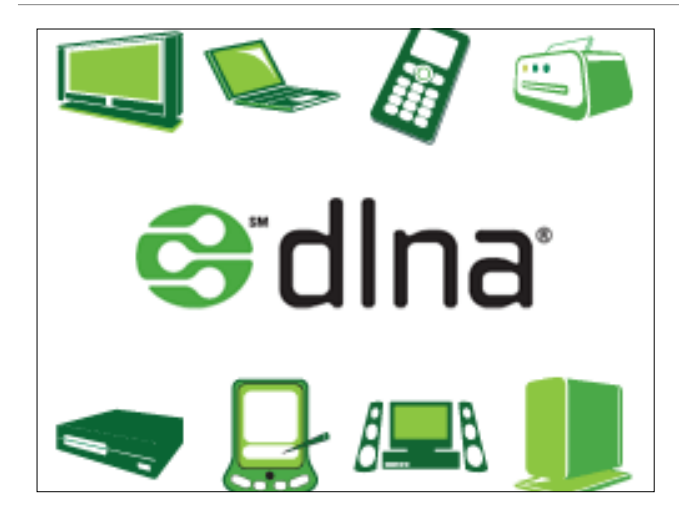

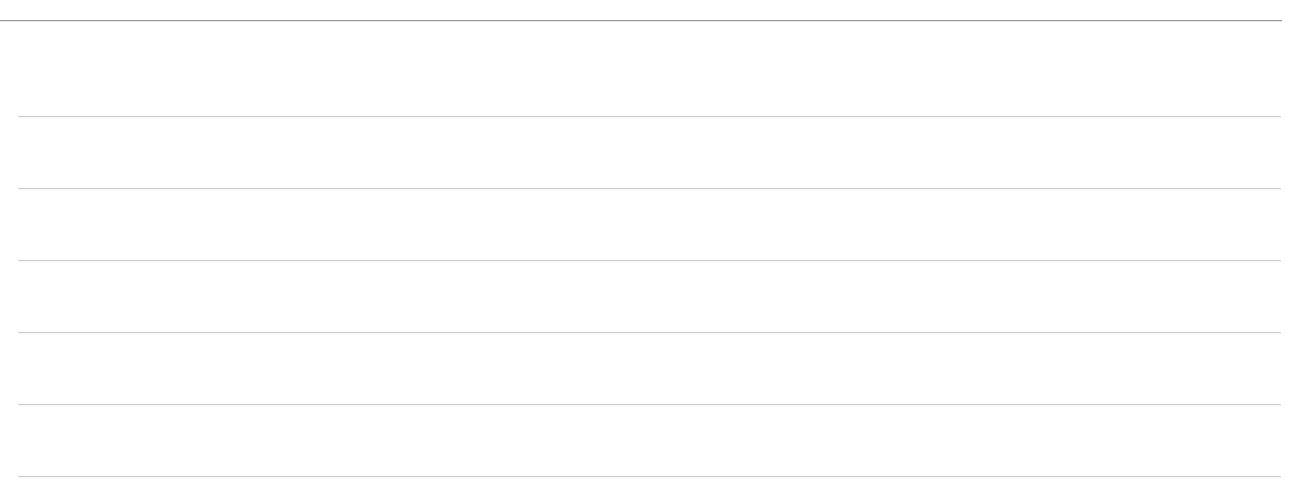

## Building Your Own

| The Librarybes Project                                                                                                    | maintenanten in manage inter- |
|----------------------------------------------------------------------------------------------------|-------------------------------|
| Building Your Own I                                                                                                    | .ibraryBox v2.0               |
| Equipment Ne                                                                                                    | eded                          |
| Step One: Dow                                                                                                    | nload & Install LibraryBox    |
| Set Password                                                                                                    |                               |
| Optional: FTP,                                                                                                    | Sync, & Advanced Setup        |
| Upgrading from an                                                                                                    | older version?                |
| have a problem alo                                                                                                    | ig the way?                   |
| httn://                                                                                                    | libraryboy us/building php    |
| Internet in the second second se | inn ar ynox.asrnanaing.prip   |

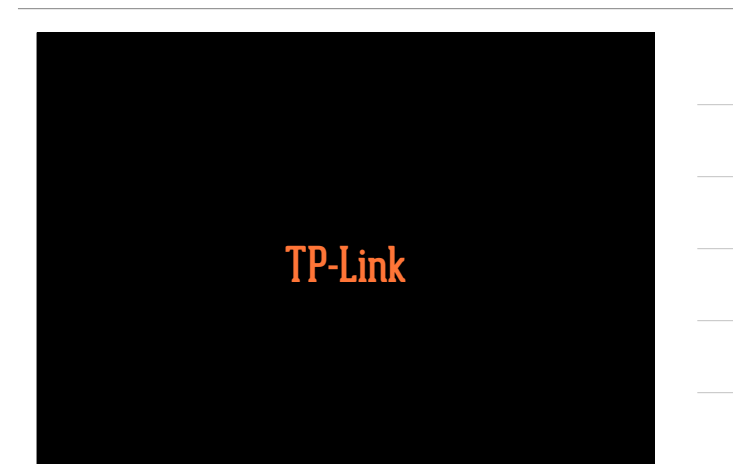

| MR3020<br>MR3040<br>MR703n<br>WR842n<br>MR10u<br>MR13u                                                                                                    |  |
|----------------------------------------------------------------------------------------------------|--|
| USB Thumb Drive<br>Formatted to FAT32                                                                                                    |  |
| <ul> <li>Download OpenWRT file</li> <li>Download LibraryBox Installer</li> <li>Plug router into computer via Ethernet</li> <li>Launch browser, and go to 192.168.0.254</li> <li>admin/admin</li> <li>Update Firmware</li> </ul> |  |

| Security |  |
|----------|--|
|          |  |

### ✤ telnet 192.168.1.1

- box\_init\_setup.sh
- Press 1
- $\boldsymbol{\diamondsuit}$  choose strong password
- after setting password, you SSH into box as root: root@192.168.1.1

## Customizing Website

| Welcome to LibraryBox v2. | l<br>I chal with shar save balance<br>data are reasoned |        |
|---------------------------|---------------------------------------------------------|--------|
| p Downloads               | Chat                                                    |        |
|                           | i to i dande formi na terrenet                          |        |
|                           |                                                         |        |
|                           | Ampend Docum                                            | (inst) |
|                           |                                                         |        |

#### Unight one he was two two blows more out

#### B About LibraryBox

Encoders a subject of values the definition of April Information is associated this is no subsect associated as the pair I share or any stars subsect without and the pairs information is about the definition of April Information and the subsect as the subsect as the subsect

#### Thanks

Interdier of works the baseline is set to be approximately the strength of the baseline baseline of a set of the strength of the baseline baseline is a set of the strength of the baseline baseline base

#### Statistics

Editivable is despect to be while only assess for types are request and to use man a regard. The same is account of converted to the memory is converted to the memory is a same to prevent user at each of the same to prevent user at each of the sa

#### New download and earlier exchanges

#### Kickstarter Backers

KARSTERF FORSET pers long 2 harden baren ja sentett pers pels pers

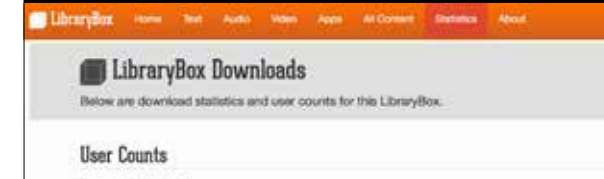

November 3, 2014 --- 2

Content Downloads

There Beer - Decise spub 1 download(s)

The LibraryBox Project is Botheam Lowesed under GPLV2, see https://www.gnu.org/formaw/gpl/2.0/html for formar details. N LibraryBox annum net offerene Noesest is released under a Deathe Common NC RY haves. For early Internation, vol Nau-Berghov, us

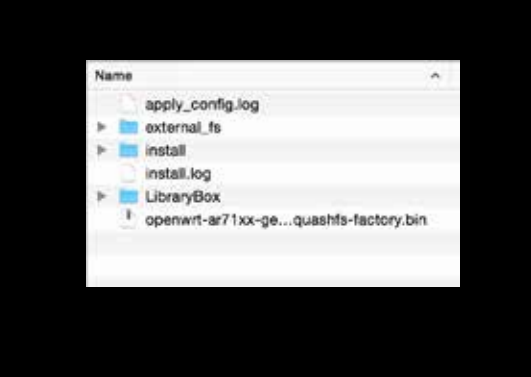

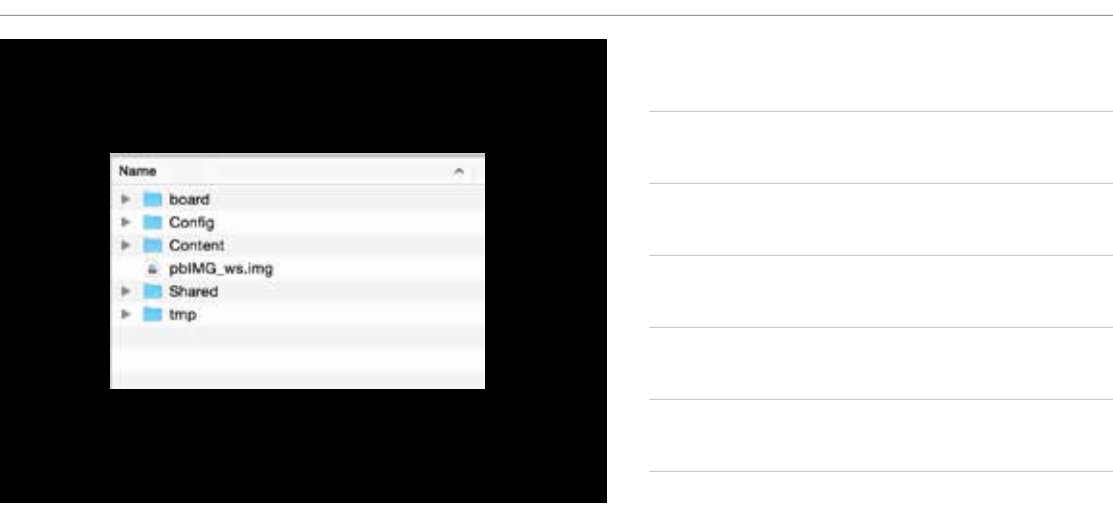

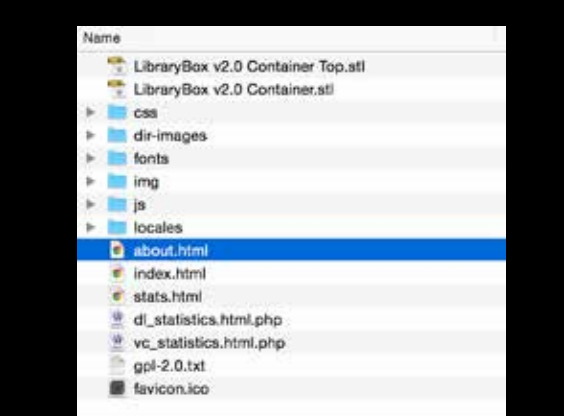

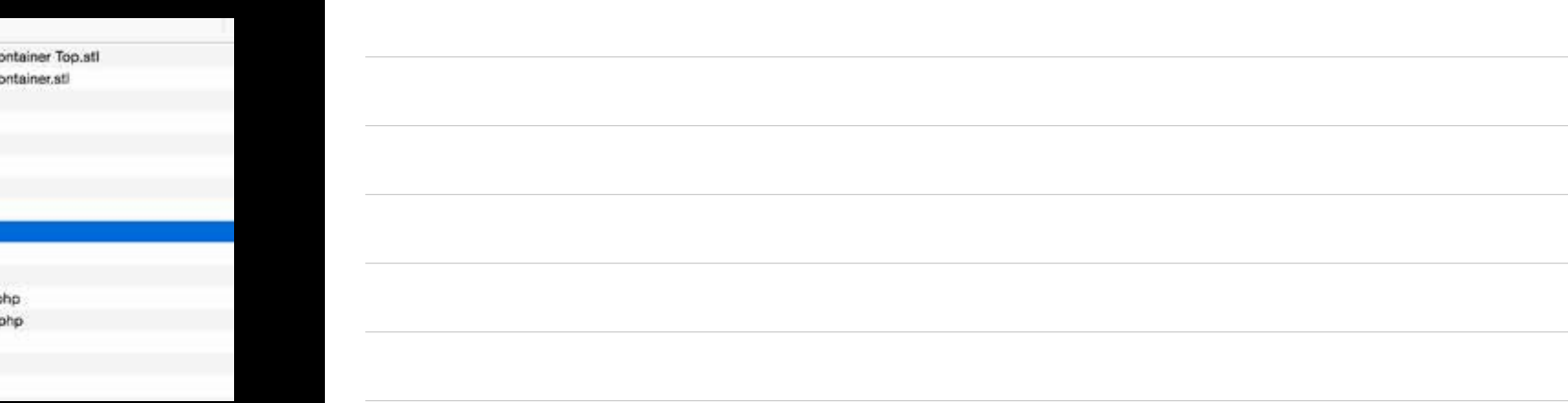

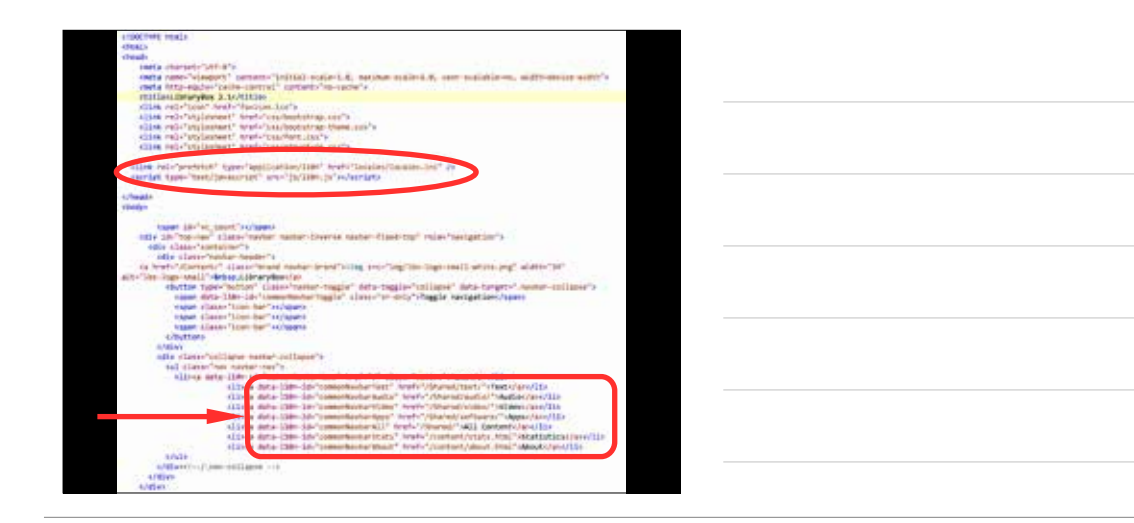

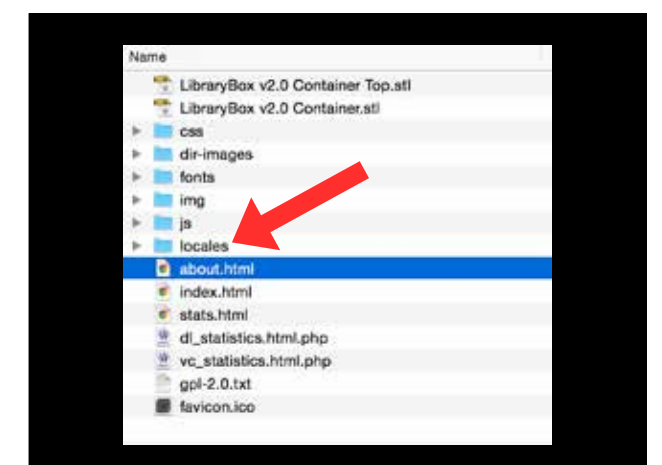

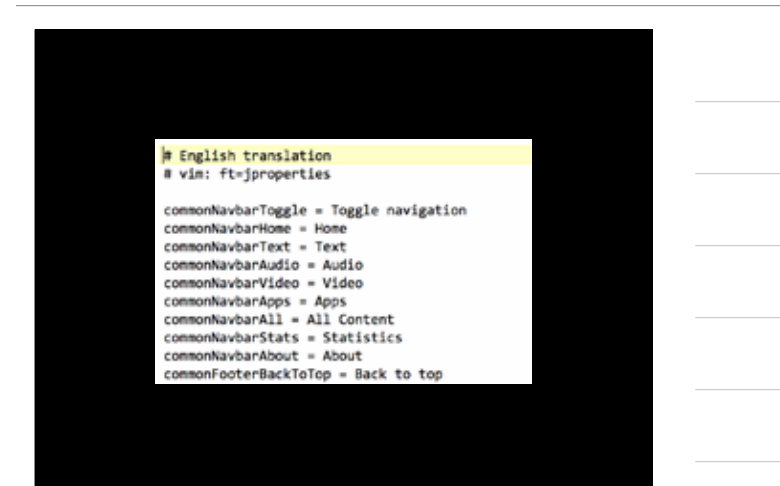

| # French translation                                                    |
|-------------------------------------------------------------------------|
| <pre># vim: ft=jproperties</pre>                                        |
| commonNavbarToggle = Basculer la navigation<br>commonNavbarHome=Accueil |
| commonNavbarText = Texte                                                |
| commonNavbarAudio = Audio                                               |
| commonNavbarVideo = Vidéo                                               |
| commonNavbarApps = Applications                                         |
| commonNavbarAll = Tout le contenu                                       |
| commonNavbarStats = Statistiques                                        |
| commonNavbarAbout = À propos                                            |
| commonFooterBackToTop = Vers le haut                                    |

| Welcome to LibraryBox<br>en and dimensional and of the analytic<br>value is private recipier or other low                                                | V2.0<br>Nex, of chat with other users become<br>through the are required.               |       |  |  |
|----------------------------------------------------------------------------------------------------|-----------------------------------------------------------------------------------------|-------|--|--|
| Downloads                                                                                                    | Chet                                                                                    |       |  |  |
| en barrai - Fra San et Veren Contanue)<br>anno<br>Maria<br>Maria<br>Anno - France en Practice auto<br>Maria<br>Maria<br>Maria<br>Maria<br>Maria<br>Maria | united <b>Barry State</b><br>States - <b>Constrainty</b> - The and states the surgering |       |  |  |
|                                                                                                    | -                                                                                       | [200] |  |  |

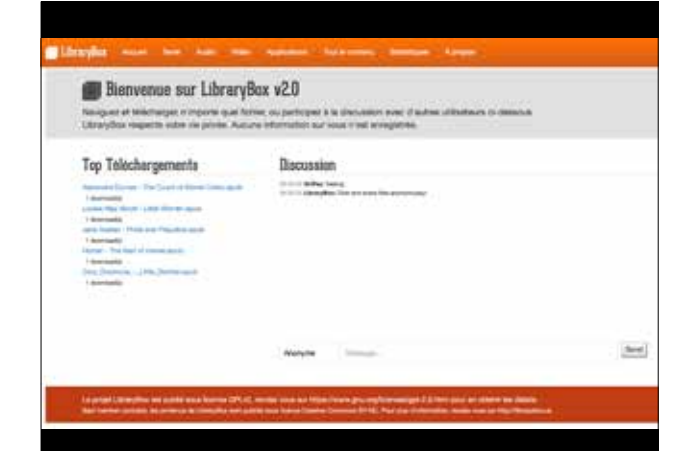

## Other Customizations

**Config Files** 

channel.txt hostname.txt librarybox\_ftp.txt librarybox\_ftpadmin.txt librarybox\_ftpsync.txt librarybox\_ftpsyncport.txt librarybox\_shoutbox.txt ssid.txt system\_hostname.txt txpower.txt channel.txt = Wifi Channel [1-11 in the US] hostname.txt = LAN Hostname librarybox\_shoutbox.txt = Yes/No ssid.txt = Wifi Name txpower.txt = Broadcast power [20-30]

### **FTP Access**

- SSH into your LibraryBox [ssh root@192.168.1.1]
- ✤ box\_init\_setup.sh
- Press 3 for FTP setup
- Enable FTP [Choice 1]
- Set Admin Password [Choice 6]

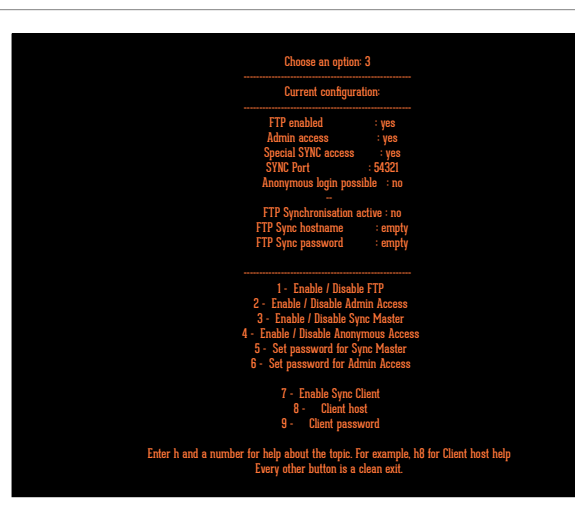

| FTP<br>192.168.1.1<br>Username: nobody<br>Password: **** |  |
|----------------------------------------------------------|--|
| Master/Client Sync                                       |  |
| Community                                                |  |

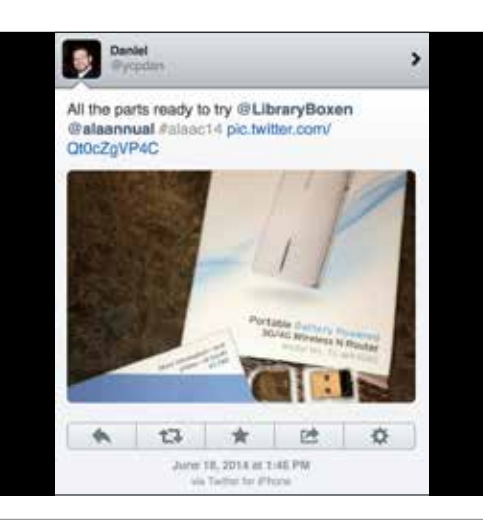

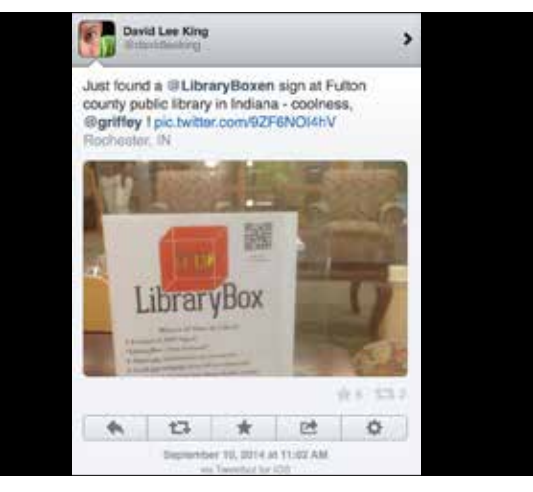

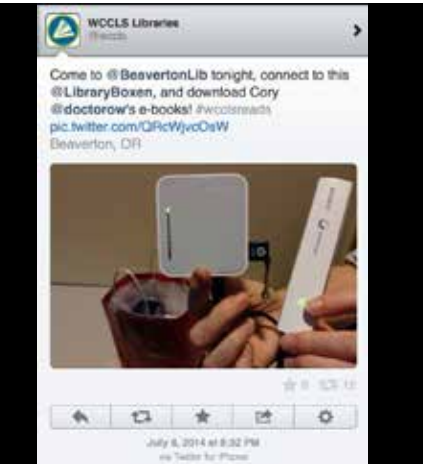

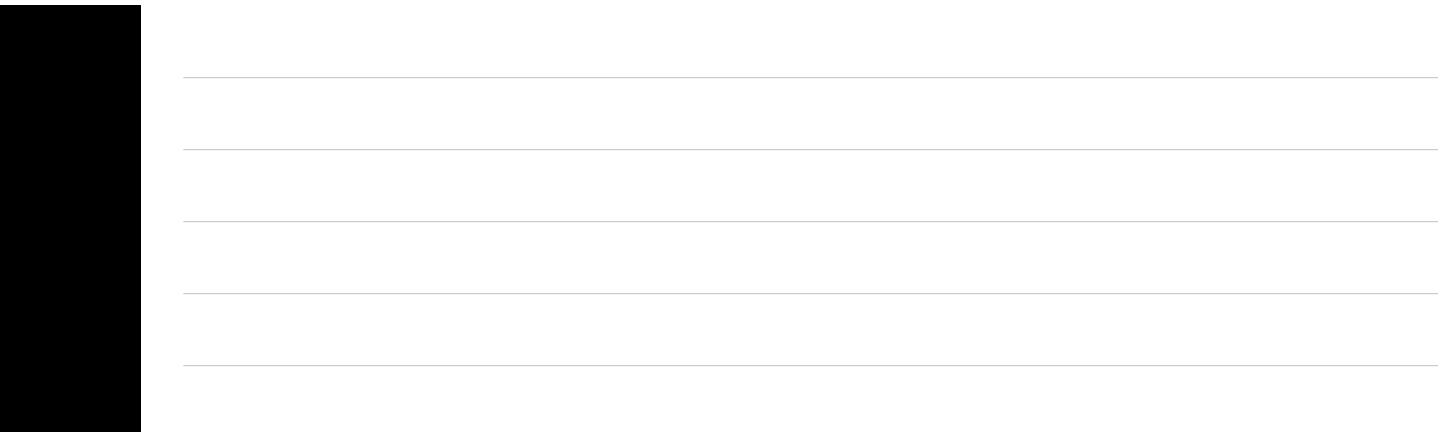

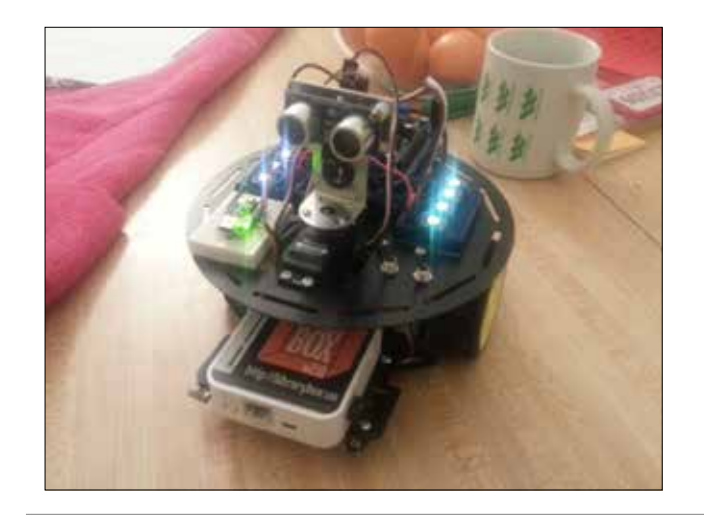

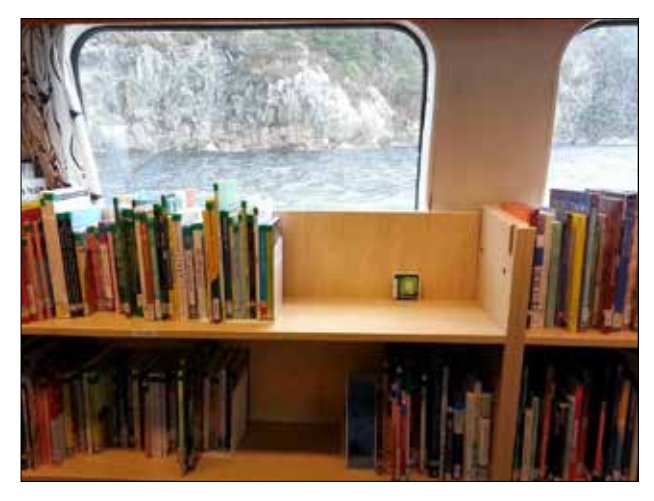

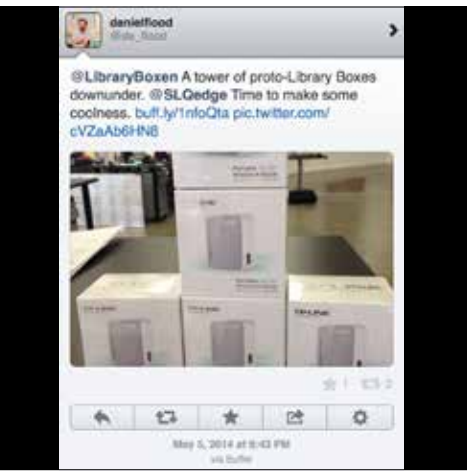

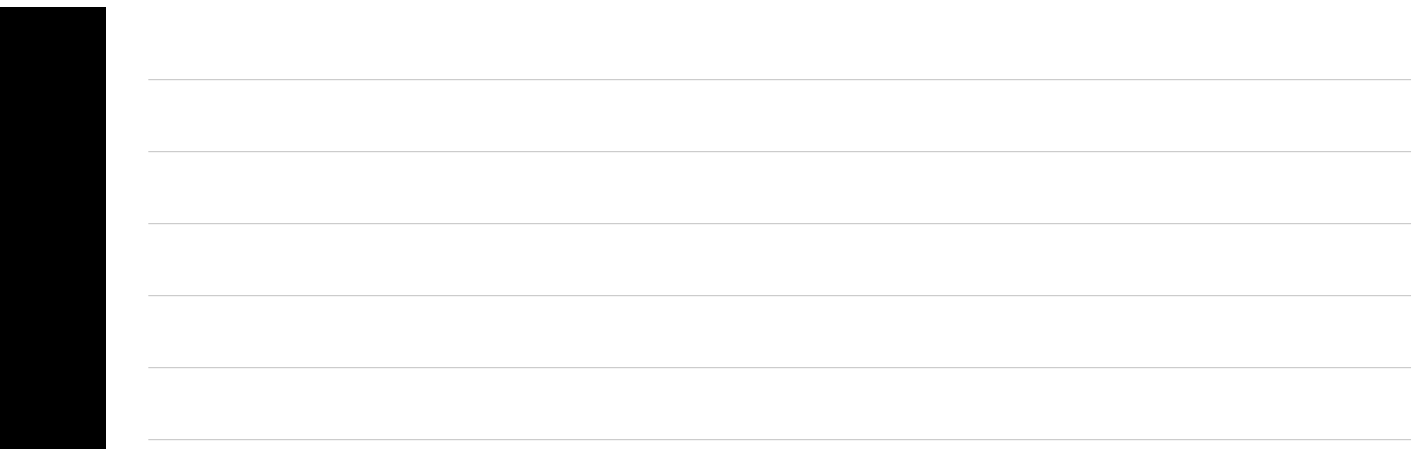

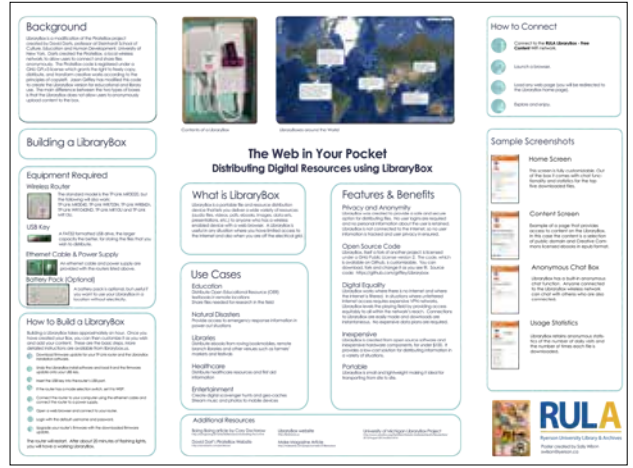

|                    | 1 |   |  |
|--------------------|---|---|--|
|                    |   |   |  |
|                    |   |   |  |
|                    |   |   |  |
|                    |   |   |  |
|                    |   |   |  |
|                    |   |   |  |
|                    |   |   |  |
|                    |   |   |  |
| 1                  |   |   |  |
|                    |   |   |  |
| ~                  |   |   |  |
|                    |   |   |  |
|                    |   |   |  |
|                    |   |   |  |
| den.               |   |   |  |
| Com<br>termst.     |   |   |  |
|                    |   |   |  |
|                    |   |   |  |
| (%)<br>(%)<br>(%)  |   |   |  |
|                    |   |   |  |
|                    |   |   |  |
| the<br>and         |   |   |  |
|                    |   |   |  |
|                    |   |   |  |
|                    |   |   |  |
| -                  |   |   |  |
| Δ                  |   |   |  |
|                    |   | 1 |  |
| y & Andrives<br>in |   |   |  |
|                    | J |   |  |
|                    |   |   |  |

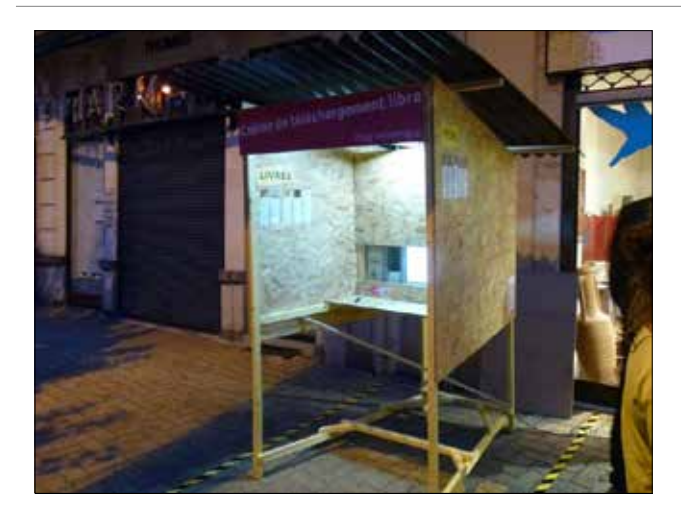

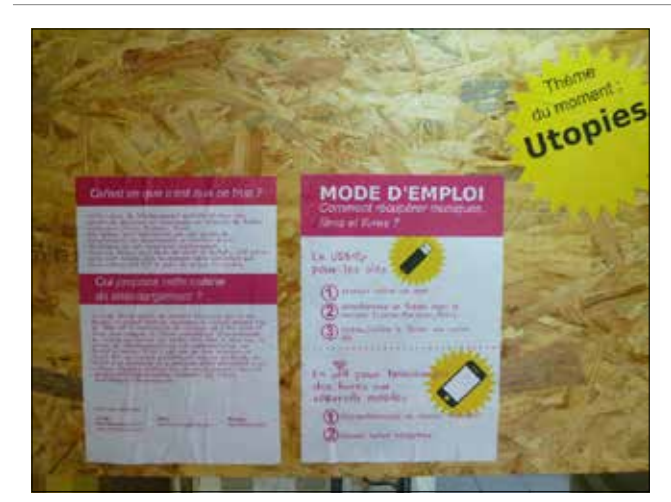

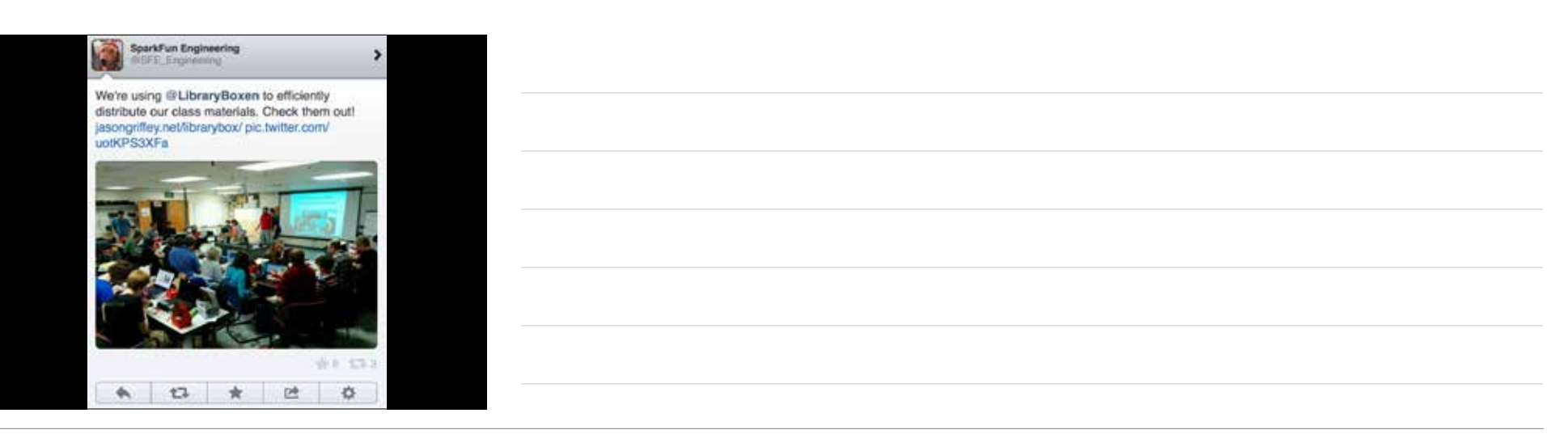

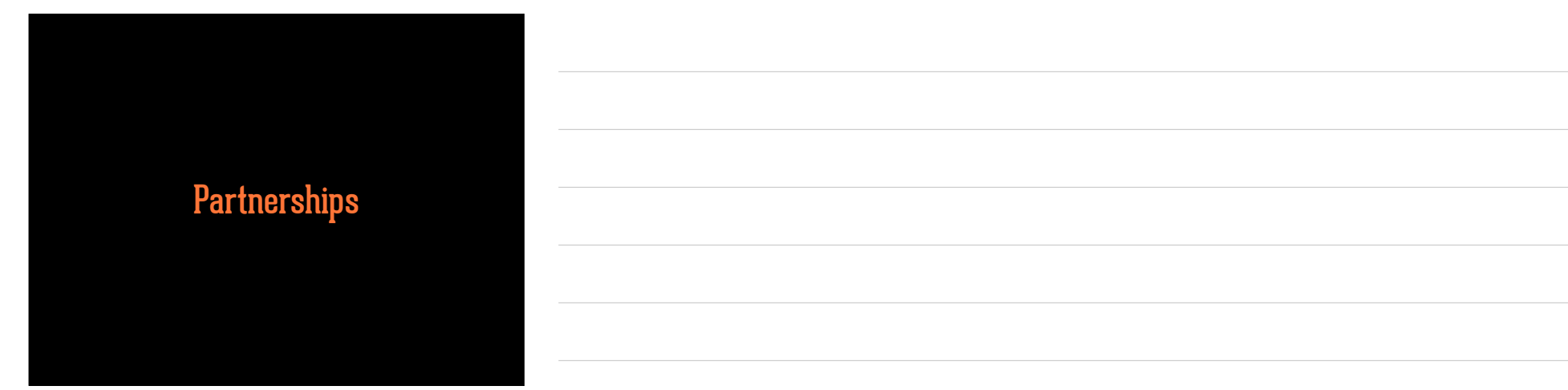

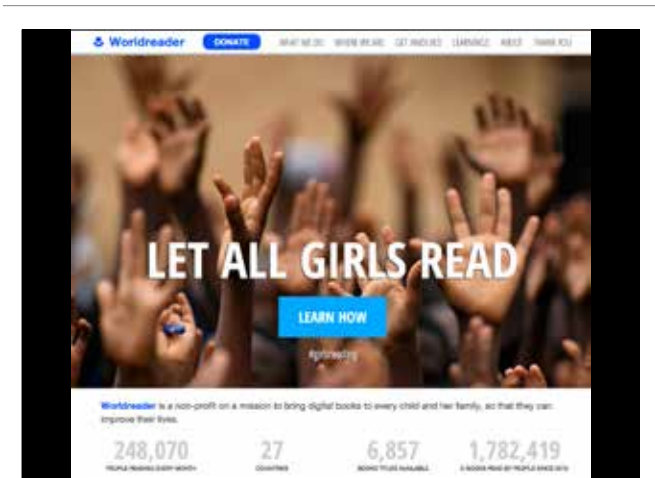

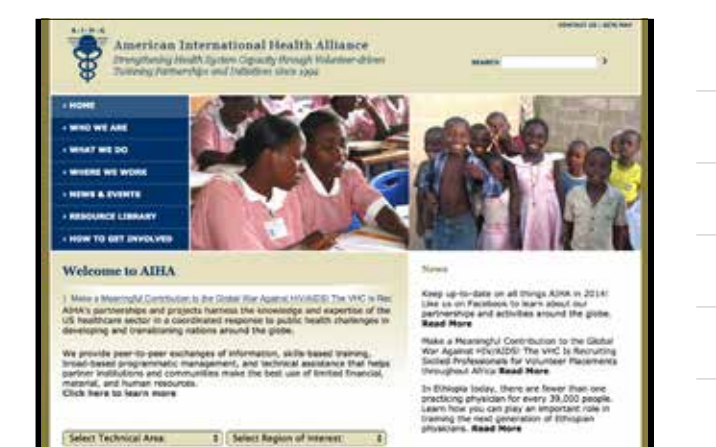

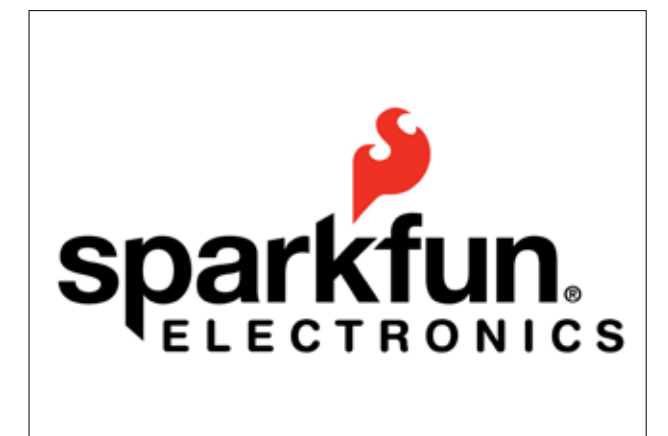

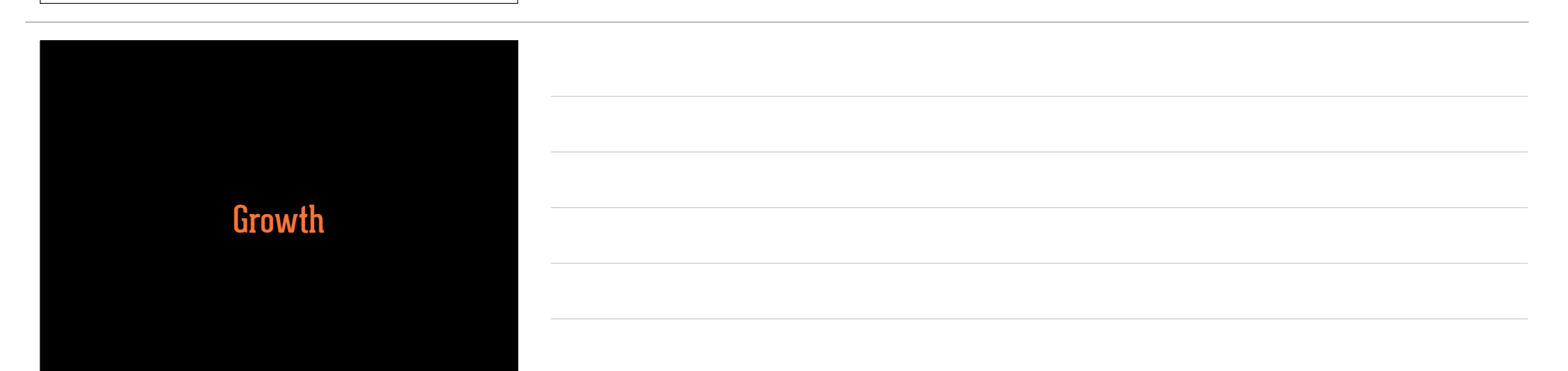

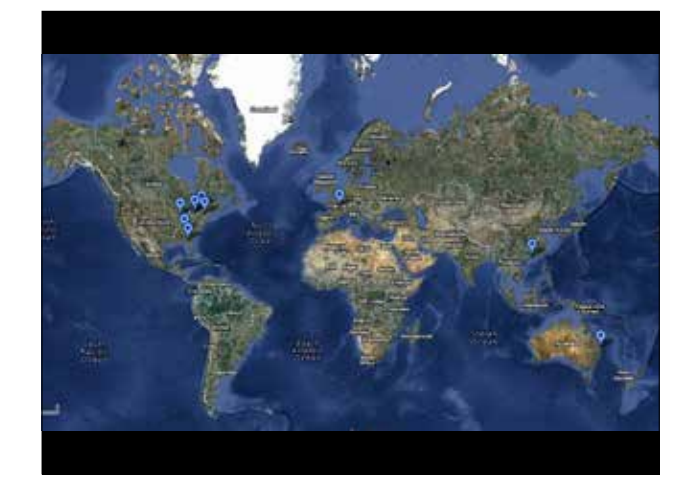

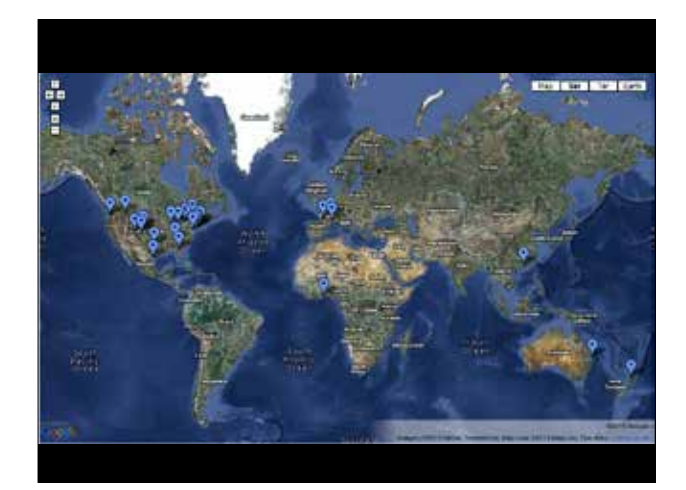

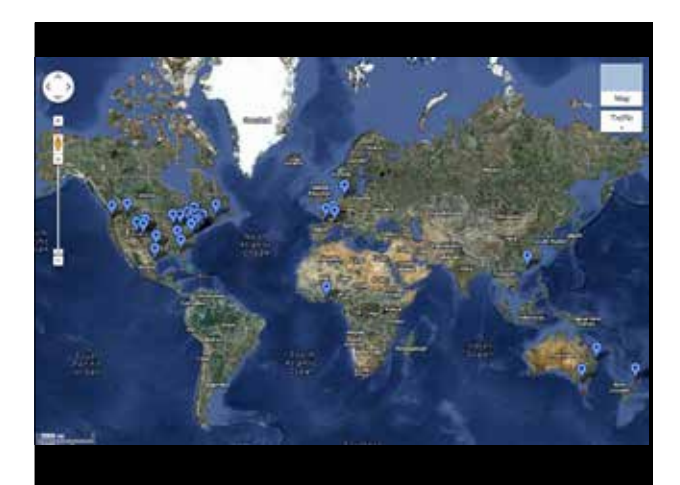

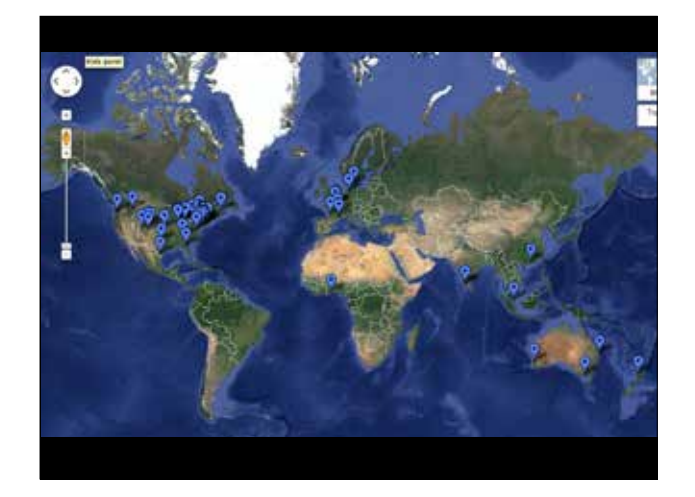

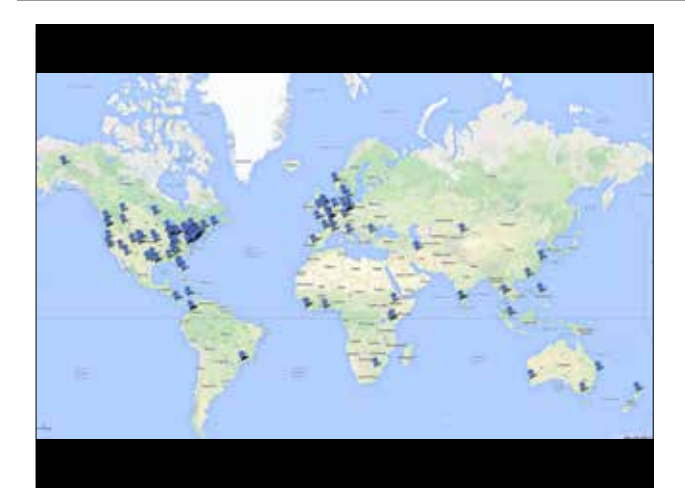

27 US States 28 Countries 6 Continents

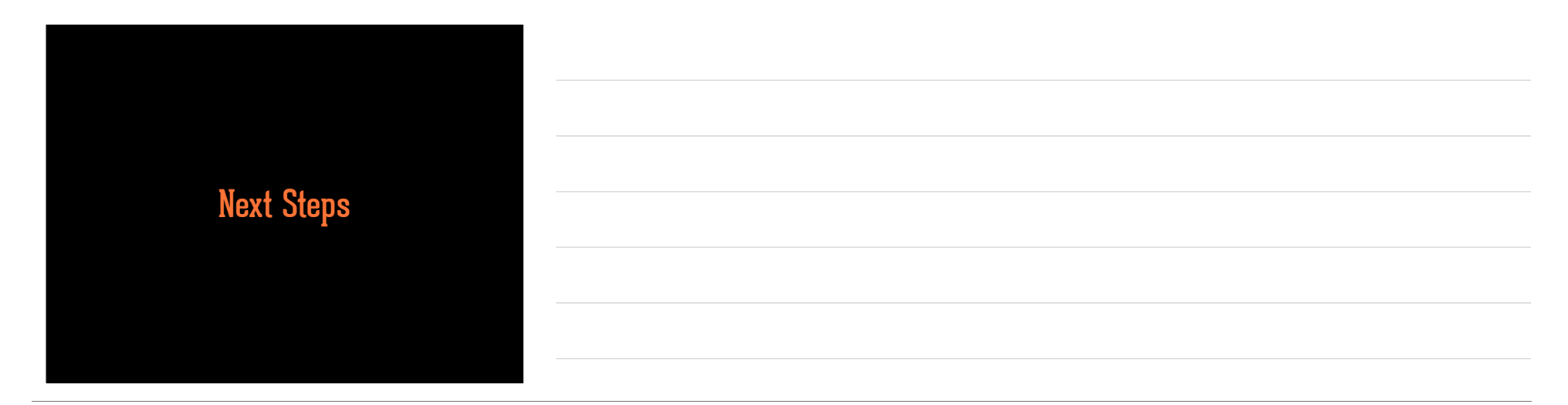

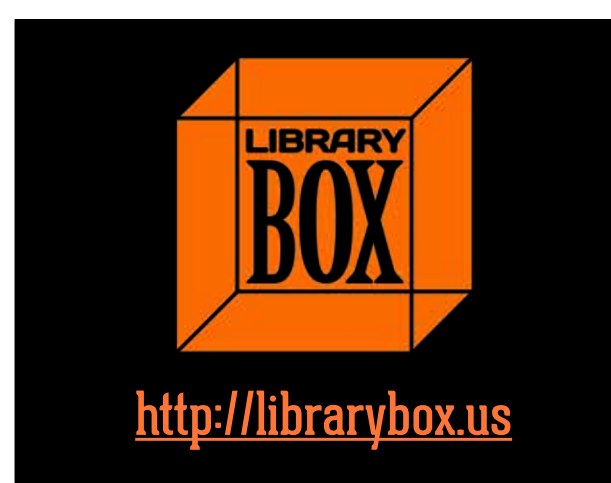

## Jason Griffey

Email: griffey@gmail.com Site: jasongriffey.net gVoice: 423-443-4770 Twitter: @griffey http://librarybox.us

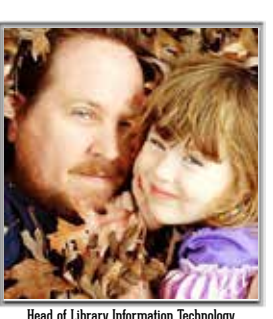

http://pinboard.in/u:griffey/

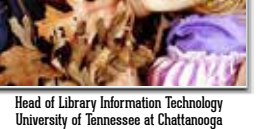

| Survey and Certificate of<br>Attendance                                                                                                    |  |
|----------------------------------------------------------------------------------------------------|--|
|                                                                                                    |  |
| https://www.surveymonkey.com/s/7ZP77DF                                                                                                    |  |
|                                                                                                    |  |
|                                                                                                    |  |
|                                                                                                    |  |
|                                                                                                    |  |
|                                                                                                    |  |
|                                                                                                    |  |
| Infopeople webinars are supported in part by the U.S.<br>Institute of Museum and Library Services under the                                                                                                    |  |
| administered in California by the State Librarian. This<br>material is licensed under a Creative Commons 3.0<br>Share & Share-Alike license. Use of this material should<br>credit the author and funding source. |  |
| , i i i i i i i i i i i i i i i i i i i                                                                                                    |  |
| Infopeople helping libraries think differently                                                                                                    |  |
|                                                                                                    |  |
|                                                                                                    |  |